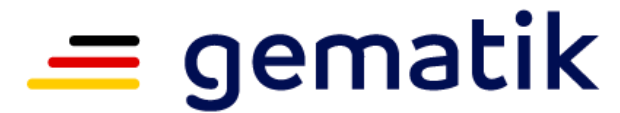

Nationale Agentur für Digitale Medizin

# Ausgabe von Institutionskarten (SMC-B) für Einrichtungen privatärztlich tätiger Ärztinnen und Ärzte

Informationen zum Antragungsverfahren

07. November 2024

# Was ist die SMC-B?

## SMC-B (Security Module Card – Typ B)

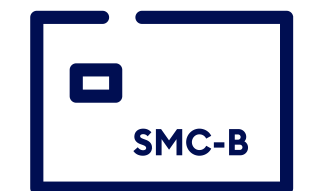

- Trägt die digitale Identität einer Institution und ermöglicht den sicheren Zugang zur TI
- Erlaubt die Nutzung der TI-Anwendungen wie z.B. E-Rezept, KIM und ePA (elektronische Patientenakte)

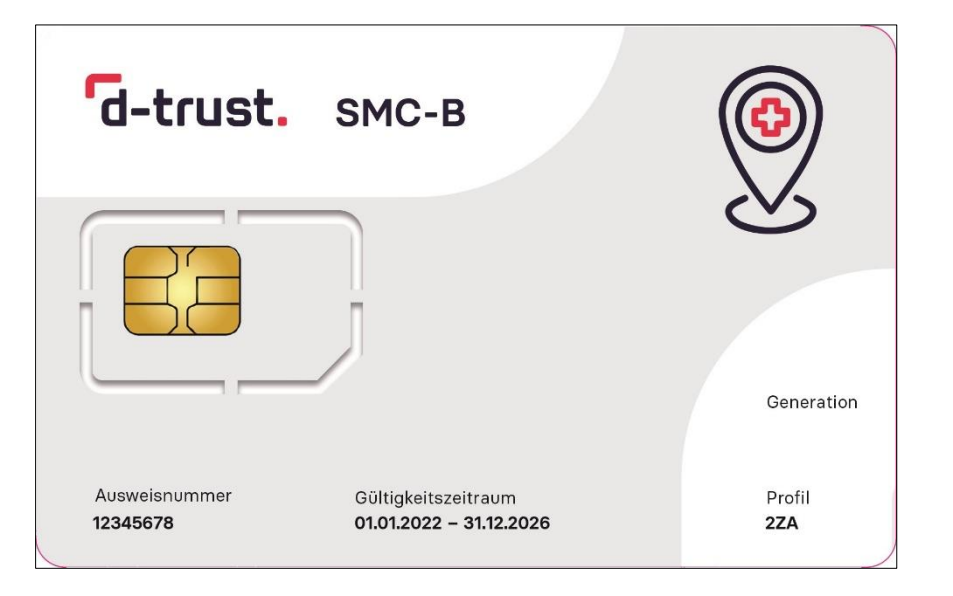

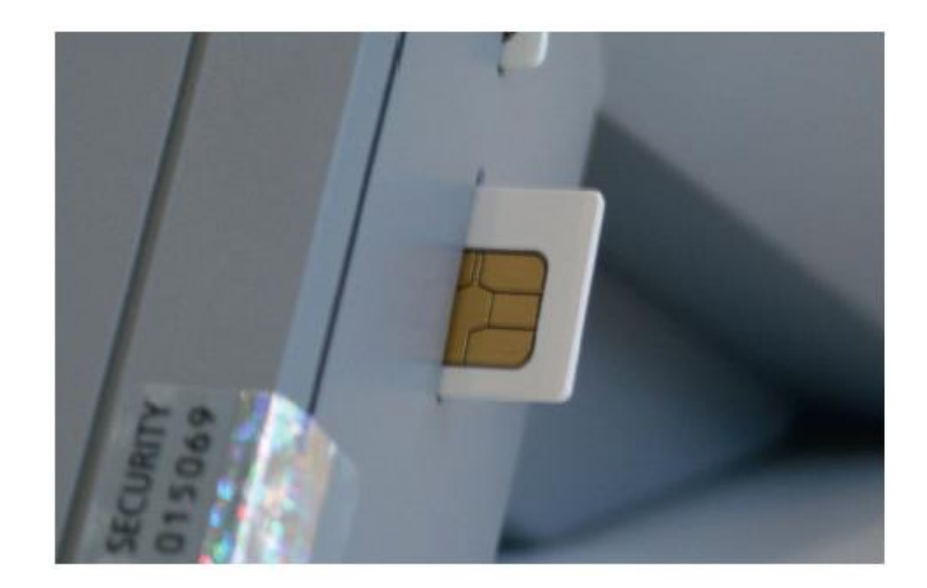

Für den Zugang zur Telematikinfrastruktur muss die Karte SMC-B in ein eHealth-Kartenterminal eingesetzt werden. Entweder full-size in Slot 1 ("eGK-Slot") oder nach Herausbrechen der ID-000-Karte in den SMC-B-Slot.

## Die SMC-B hat eine PIN ...

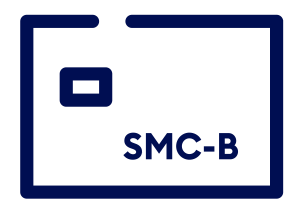

... für die Freischaltung des Zugangs zur TI

- **Aktivierung** durch Ersetzen der Transport-PIN (PIN-Brief) mit regulärer PIN (3 Versuche !)
- Änderung durch Nutzer erlaubt, auch nach Sperrung, durch PUK-Eingabe (10 Versuche !)

Merken Sie sich die reguläre PIN nach der Aktivierung der Karte und legen Sie diese gesichert ab !

PIN = Personal Identification Number PUK = Personal Unblocking Key

# Von wem bekomme ich die SMC-B?

- SMC-B
- Verantwortlich für die Herausgabe der Karte SMC-B für Einrichtungen privatärztlich tätiger Ärztinnen und Ärzte ohne Kassenzulassung ist die gematik
- Die Bundesdruckerei/D-TRUST wurde durch die gematik beauftragt
  - ein Antragsportal bereitzustellen,
  - die sichere und gesetzeskonforme Identifizierung der Antragsteller durchzuführen,

  - den Kartenpreis in Rechnung zu stellen und
  - Support zu leisten.
- Der Kartenpreis einer SMC-B für Privatpraxen beträgt 390,- € netto

# **Der Antragsprozess**

# Wichtige Hinweise vor Antragstellung!

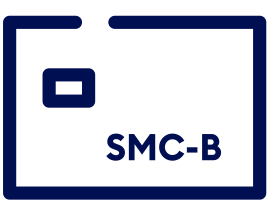

## 1. Voraussetzung

Privatärztinnen und Privatärzte müssen aufgrund gesetzlicher Vorschriften bei Beantragung und Nutzung einer SMC-B für Privatarztpraxen zwingend im Besitz eines **elektronischen Heilberufsausweises (HBA)** sein.

Ein HBA wird darüber hinaus für die Nutzung der medizinischen Anwendungen der Telematikinfrastruktur (TI), wie dem E-Rezept, dem Notfalldatenmanagement, der elektronische Patientenakte und für das Meldeverfahren des Implantateregisters Deutschland (IRD) benötigt. Die Ärztekammern informieren zum HBA.

## 2. Voraussetzung

Privatärztinnen und Privatärzte benötigen eine **Bescheinigung** ihrer zuständigen Ärztekammer, welche die **Mitgliedschaft in der Kammer** und zugleich die **privatärztliche Praxistätigkeit in Niederlassung** bestätigt.

Die Bescheinigung muss im Rahmen des Antragsverfahrens an die gematik übermittelt werden (siehe auch Folie 17). Die Ärztekammern informieren zum Verfahren.

# Der Antragsprozess der SMC-B im Überblick

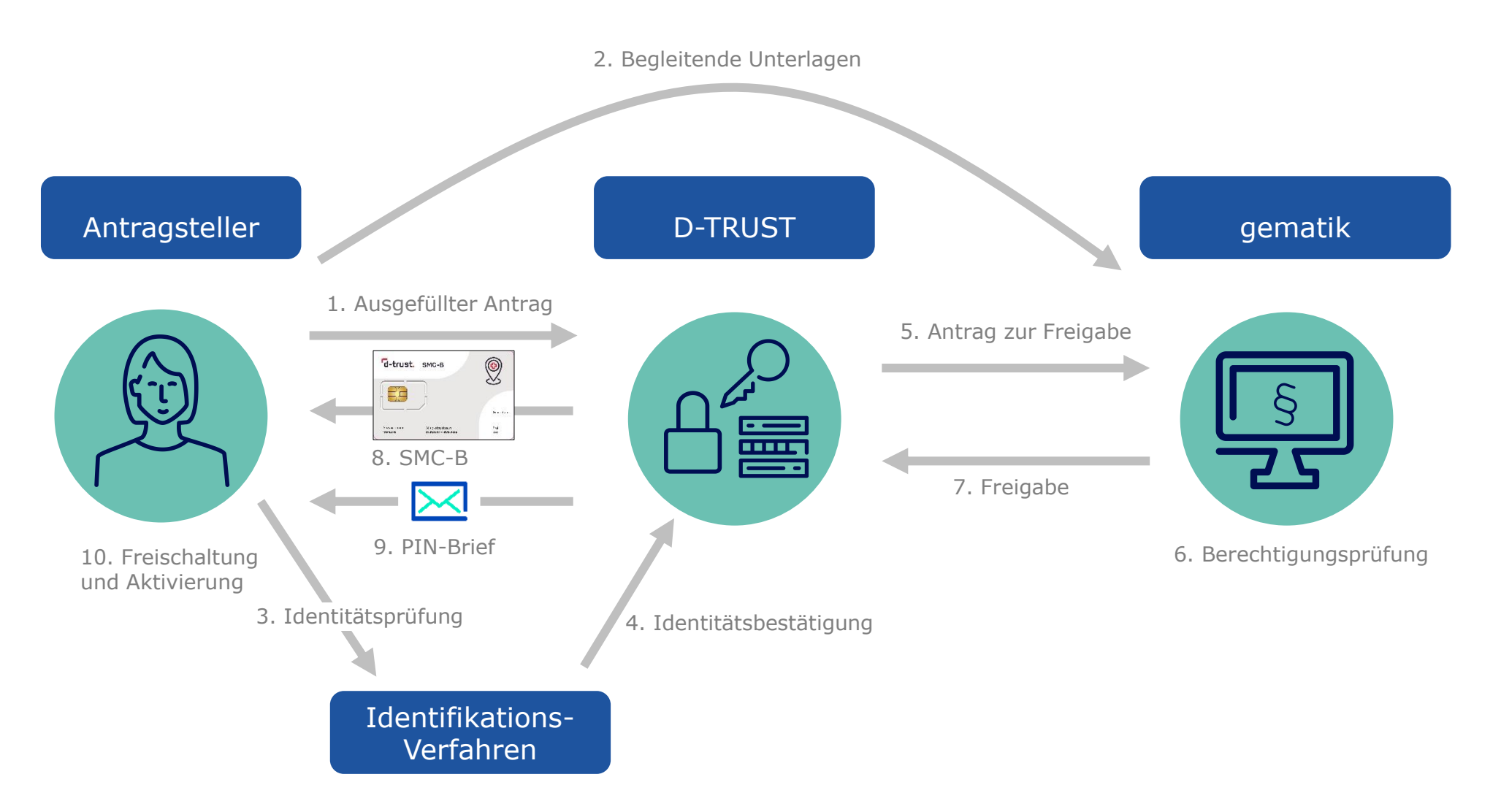

## Antragsprozess – Start

## Link => ehealth.d-trust.net/antragsportal

Starten Sie den Antragsprozess im Antragsportal der D-TRUST mit "Neuen Antrag stellen" unter Institutionskarte (SMC-B)

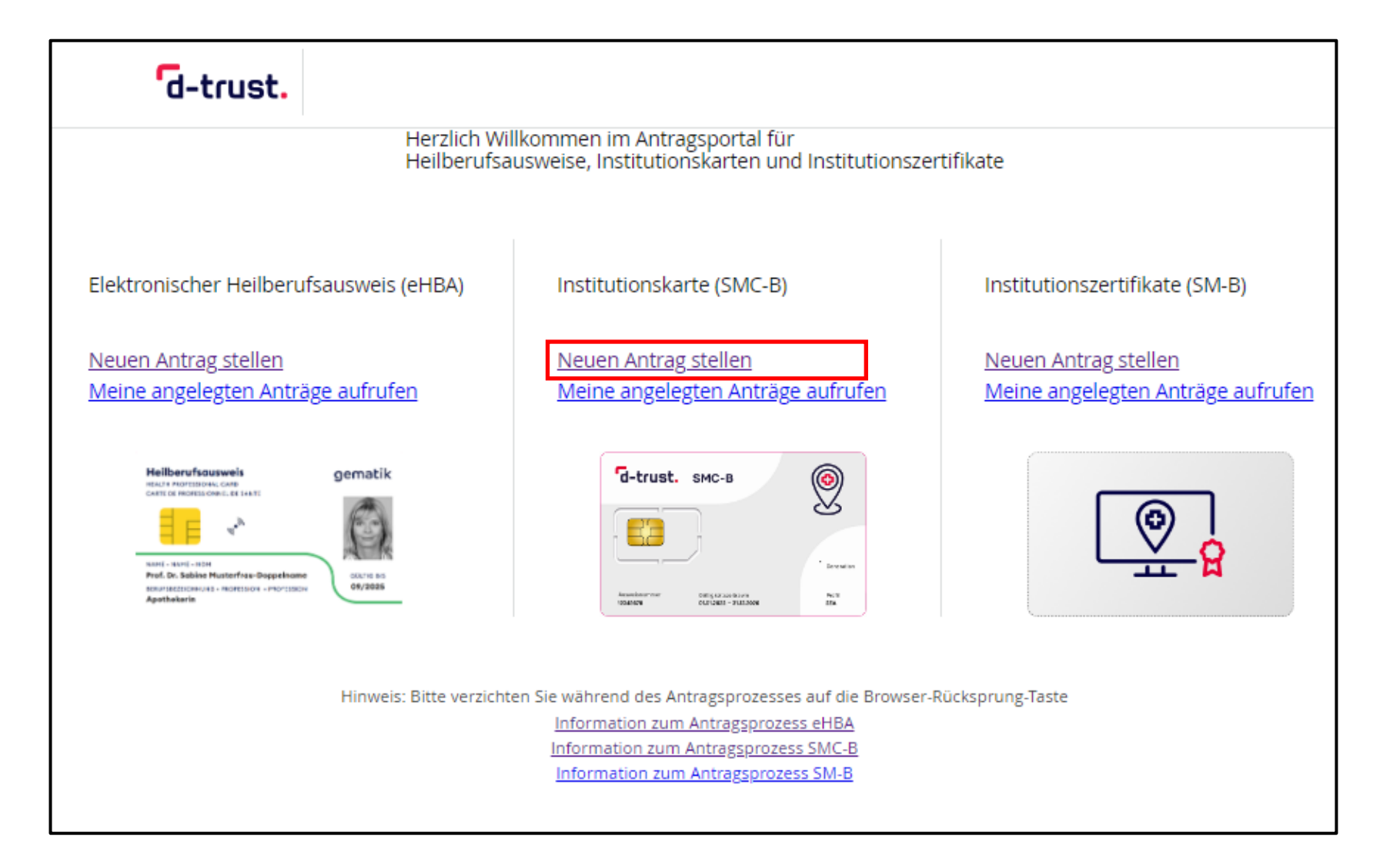

# **Antragsprozess – Mit leerem Antrag beginnen**

Wählen Sie den Kartentyp

"Institutionskarte für weitere Organisationen ärztlicher Leistungserbringereinrichtungen"

und die "gematik SMC-B" als zuständigen Kartenherausgeber aus.

| d-trust.                                                                                                    | Sitzungsende in 29 Min 50 Sek                                                                                                    |
|----------------------------------------------------------------------------------------------------|----------------------------------------------------------------------------------------------------|
| Neuen Antrag stellen                                                                                                    |                                                                                                    |
| Mit leerem Antrag beginnen                                                                                                    | Mit vorbefülltem Antrag<br>beginnen                                                                                                    |
| Bitte wählen Sie Ihren Kartentyp         Institutionskarte für Digitale Gesundheitsanwendungen (DiGA)         Institutionskarte für Einrichtungen weiterer Gesundheitsfachberufe (z.B. Pflege, Geburtshilfe, Heilmittelerbringer)         Institutionskarte für eine Apotheke         Institutionskarte für eine EU-Versandapotheke         Institutionskarte für eine Vorsorge- und Rehabilitationseinrichtung         Institutionskarte für eine Krankenhaus /eine Krankenhausapotheke oder eine Privatklinik         Praxisausweis für eine Praxis, MVZ und Ambulanzen         Praxisausweis für eine Zahnarztpraxis         Institutionskarte für weitere Organisationen des Gesundheitswesens         Institutionskarte für weitere Organisationen von Kostenträgern | Bitte geben Sie hier die Vorgangsnummer<br>ein, die Sie von Ihrem Kartenherausgeber<br>für Ihren vorbefüllten Antrag erhalten<br>haben.<br>Vorgangsnummer |
| Zuständiger Kartenherausgeber:                                                                                                    |                                                                                                    |
| Zur Antragstellung                                                                                                    |                                                                                                    |

# Antragsprozess – Das richtige Produkt wählen

|                                                                              | d-trust. gem                                                                                                    | atik                                                                                                    | SMC-B-Antragsformula                                                                      | Ar Speichern & Abmelden 🕞<br>Sitzungsende in 29 Min 55 Sek                       |
|------------------------------------------------------------------------------|----------------------------------------------------------------------------------------------------|----------------------------------------------------------------------------------------------------|-------------------------------------------------------------------------------------------|----------------------------------------------------------------------------------|
|                                                                              | Produkt Antragsteller                                                                                                    | Institutionsdaten Be                                                                                                    | estellung Überblick Abschluss                                                             |                                                                                  |
|                                                                              | Produkt                                                                                                    |                                                                                                    |                                                                                           | * Pflichtfelder                                                                  |
|                                                                              | 1 Bitte wählen Sie ein Prod                                                                                                    | lukt *                                                                                                    |                                                                                           | Sie benötigen Hilfe?                                                             |
|                                                                              | Betriebsstätte<br>Eigeneinrichtung §140<br>SGB V                                                                                                    | Betriebsstätte<br>Sanitätsdienst<br>Bundeswehr                                                                                         | Betriebsstätte<br>Öffentlicher<br>Gesundheitsdienst                                       | ehealth-support@bdr.de<br>& +49 (0)30 2598 4050<br>Sie erreichen uns montags bis |
|                                                                              | Betriebsstätte Arbeits-<br>und Betriebsmedizin                                                                                                    |                                                                                                    |                                                                                           | freitags von 8:00 - 18:00 Uhr.<br>Häufig gestellte Fragen                        |
| Betriebsstätte Privat-Arzt wählen                                            | Betriebsstätte Privat-<br>Arzt                                                                                                    | Betriebsstätte Privat-<br>Zahnarzt                                                                                                    | Betriebsstätte Privat-<br>Psychotherapeut                                                 |                                                                                  |
| Erklären, dass ein <u>elektronischer</u><br>Heilberufsausweis (HBA) vorliegt | 2 Erklärungen<br>✓ Voraussetzung zur Bestellu<br>Hiermit erkläre ich in Vertretung für di<br>zugeordnet werden kann, der Inhaber<br>Es gilt die Datenschutzerklärung des D<br>https://www.d-trust.net/internet/files/ | ing *<br>ie antragstellende Leistungser<br>reines elektronischen Heilbert<br>D-TRUST eHealth Portals:<br>(datenschutzerklaerung eheal) | bringerinstitution, dass ihr ein Leistungserbringer<br>ufsausweises ist.<br><u>th.pdf</u> |                                                                                  |
|                                                                              |                                                                                                    |                                                                                                    | Weiter                                                                                    |                                                                                  |

# **Antragsprozess – Persönliche Daten des Antragsstellers**

- Bitte tragen Sie die persönliche Daten entsprechend den Angaben im Personalausweis, Reisepass oder Aufenthaltstitel ein
- <u>Pflichtfelder sind mit \* markiert</u>

| en des Antragstellers |                                                                                                    |
|-----------------------|----------------------------------------------------------------------------------------------------|
|                       | ?                                                                                                    |
|                       |                                                                                                    |
|                       |                                                                                                    |
| Deutschland           | ~                                                                                                    |
| TT . MM . III         |                                                                                                    |
|                       |                                                                                                    |
|                       | en des Antragstellers<br>ihrem Personalausweis/Reisepass angegeben an<br>Deutschland<br>TT . MM . JJJJ |

# Antragsprozess – Ident-Daten des Antragsstellers

- Wählen Sie die von Ihnen gewünschte Methode der Identifizierung und die verwendet Ausweisart
- Füllen Sie die Datenfelder aus
- <u>Pflichtfelder sind mit \* markiert</u>

| Art der Identifiz<br>Entsprechend der Herausgaberi<br>Praxis/Institutionsausweis ident<br>Dies gilt ab 01. April 2023.<br>Bitte füllen Sie dazu die folgend<br>erhalten Sie mit Ihren Antragsur | <b>İ e r u n g</b><br>chtlinie der gematik müssen Sie sich als Antragsteller für einen<br>ifizieren lassen.<br>en Felder aus. Alle weiteren notwendigen Informationen<br>nterlagen am Ende dieser Beantragung. |   |
|----------------------------------------------------------------------------------------------------|----------------------------------------------------------------------------------------------------|---|
| Identifizierungsmethode *                                                                                                    | <ul> <li>Identifiziert durch identity.tm (?)</li> <li>PostIdent (Postfiliale oder Online-Ausweisfunktion) (?)</li> </ul>                                                                                       | ) |
| Ausweisart *                                                                                                    | <ul> <li>Aufenthaltstitel (?)</li> <li>Personalausweis (?)</li> <li>Reisepass (?)</li> </ul>                                                                                                    |   |
| Ausweisnummer *                                                                                                    |                                                                                                    |   |
| Tag der Ausstellung*                                                                                                    |                                                                                                    |   |
| Gültig bis*                                                                                                    |                                                                                                    |   |
| Ausstellende Behörde *                                                                                                    |                                                                                                    | ? |
| Ausstellendes Land *                                                                                                    | Deutschland 🗸                                                                                                    |   |

## Antragsprozess – Melde- und Kontaktdaten des Antragsstellers

- Bitte tragen Sie die persönliche Meldedaten ein
- Eine Meldeadresse bezeichnet die im Melderegister gespeicherte aktuelle Wohnanschrift einer Privatperson. Die Meldeadresse beinhaltet Angaben zur Straße, Hausnummer, Postleitzahl sowie den aktuellen Wohnort.
- Achten Sie auf das korrekte Format der Telefonnummer bei den Kontaktdaten
- <u>Pflichtfelder sind mit \* markiert</u>

| c/o                                   |                                                                                                    |   |
|---------------------------------------|----------------------------------------------------------------------------------------------------|---|
|                                       | In diesem Feld können Sie zusätzliche Zustellhinweise aufnehmen, die<br>die Anschrift präzisieren                                                                                                    |   |
| Straße*                               |                                                                                                    |   |
| Hausnummer                            |                                                                                                    |   |
| Adresszusatz                          |                                                                                                    | ? |
| Postleitzahl *                        |                                                                                                    |   |
| Stadt*                                |                                                                                                    |   |
|                                       |                                                                                                    |   |
|                                       |                                                                                                    |   |
| <sub>Land*</sub>                      | Deutschland 🗸                                                                                                    |   |
| Land*<br>ntaktdaten<br>Telefonnummer* | Deutschland                                                                                                    |   |
| Land*<br>ntaktdaten<br>Telefonnummer* | Deutschland<br>Beispiel: 0049 30 123456789 / +49 30 123456789<br>Die Telefonnummer ist für wichtige Informationen zu Ihrer bestellten Karte bzw. den darauf enthaltenen Zertifikaten.                                                                                                    |   |
| Land*                                 | Deutschland<br>Deutschland<br>Beispiel: 0049 30 123456789 / +49 30 123456789<br>Die Telefonnummer ist für wichtige Informationen zu Ihrer bestellten Karte bzw. den darauf enthaltenen Zertifikaten.<br>Die Telefonnummer muss in folgendem Format eingegeben werden: 004930123456789, 0049 ist die Landesvorwahl, 30 ist die Ortsvorwahl bzw. 172 ist die Vorwahl des Mobilfunkanbieters ohne führende 0, 123456789 ist die Telefonnummer inkl. Durchwahl. Bitte verwenden Sie nur Ziffern und keine anderen Zeichen. |   |
| Land*                                 | Deutschland                                                                                                    | 0 |

# Antragsprozess – Eingabe der Daten der Praxis

 Der "Institutionsname" wird in den Verzeichnisdienst der gematik, dem "Adressbuch" der TI, übernommen und sollte deshalb eindeutig sein.

Verwenden Sie "sprechende" Namen, also z.B. *Privatpraxis für Orthopädie Dr. Maxi Mustermann* 

• <u>Pflichtfelder sind mit \* markiert</u>

| d-trust. ge                                         | matik                                                      | SMC-E              | B-Antrags<br>gematik SM | sformular<br>IC-B | Speichern & Abmelden 💽<br>Sitzungsende in 29 Min 52 Sek                                                                                                    |
|-----------------------------------------------------|------------------------------------------------------------|--------------------|-------------------------|-------------------|----------------------------------------------------------------------------------------------------|
| ✓ Produkt ✓ Antragstelle                            | er Institutionsdaten                                       | Bestellung         | Überblick               | Abschluss         |                                                                                                    |
| Institutionsda                                      | ten                                                        |                    |                         |                   | * Pflichtfelder                                                                                                    |
| Institutionsname *                                  | Dieser Wert wird im Zertifik<br>des Institutionsausweises. | at gespeichert. Di | ie Institution wird Inl | haber             | Sie benötigen Hilfe?<br>ehealth-support@bdr.de<br>& +49 (0)30 2598 4050<br>Sie erreichen uns montags bis<br>freitags von 8:00 - 18:00 Uhr.<br>Haufe gestallte Frage |
| Institutionstyp                                     | Betriebsstätte Arzt                                        |                    |                         | ~                 | naung gestente magen                                                                                                    |
| Institutionskennzeichen                             |                                                            |                    |                         |                   |                                                                                                    |
| Adresse der Ins<br>Bitte geben Sie hier Ihre aktuel | titution                                                   |                    |                         |                   |                                                                                                    |
| Straße *                                            |                                                            |                    |                         |                   |                                                                                                    |
| Hausnummer                                          |                                                            |                    |                         |                   |                                                                                                    |
| Anschriftenzusatz                                   |                                                            |                    |                         | 0                 |                                                                                                    |
| Postleitzahl*                                       |                                                            |                    |                         |                   |                                                                                                    |
| Ort*                                                |                                                            |                    |                         |                   |                                                                                                    |
| Land                                                | Deutschland                                                |                    |                         | ~                 |                                                                                                    |
| Kontaktdaten d                                      | er Institution                                             |                    |                         |                   |                                                                                                    |
| Telefon                                             |                                                            |                    |                         |                   |                                                                                                    |
| Mobil                                               |                                                            |                    |                         |                   |                                                                                                    |
| E-Mail                                              |                                                            |                    |                         |                   |                                                                                                    |
| Zurück                                              |                                                            |                    | Weiter                  |                   |                                                                                                    |

# Antragsprozess – Bestellung und Überblick

### Anzahl der Karten SMC-B

- Wählen Sie am anschließenden Dialog die Kartenanzahl (in der Regel reicht eine SMC-B)
- Allen Karten eines Antrages wird dieselbe Telematik-ID zugewiesen, welche das eindeutige Identifizierungsmerkmal innerhalb der TI ist
- Möchten Sie mehrere Karten SMC-B mit individuellen Telematik-IDs bestellen, kontaktieren Sie bitte die gematik (E-Mail an <u>identitaetsherausgabe@gematik.de</u>)

### Hinweise

- Service-Passwörter sind änderbar
- Der Verzeichnisdienst der D-TRUST ist nicht der Verzeichnisdienst der TI, die Auswahl damit optional

# **Antragsprozess – Abschluss**

- Abschließend können Sie ein Antragsdokument mit allen wichtigen Daten Ihres Antrages anzeigen, ausdrucken und abspeichern.
- Merken Sie sich Vorgangsnummer und Passwort.
- Wichtig: Die Berichtigung des bestehenden Antrags führt, sofern dieser bereits abschließend gestellt wurde, immer zu einen Neuantrag!
- Sie erhalten eine **Bestätigungs-E-Mail**.

| u-crust.                                                                                                    | gematik SM                                                                                                    | с-в-Antragsfor<br>gematik SMC-B                                                                                                    | mular                                                                                                    |
|----------------------------------------------------------------------------------------------------|----------------------------------------------------------------------------------------------------|----------------------------------------------------------------------------------------------------|----------------------------------------------------------------------------------------------------|
| ✓ Produkt ✓ An                                                                                                    | ragsteller 💙 Institutionsdaten 👽 Beste                                                                                                    | illung 🗸 Überblick 🗛                                                                                                    | schluss                                                                                                    |
| Ihr Antrag<br>Vielen Dank für Ihr<br>der Vorgangsnumi<br>und Anmerkungen<br>Wenn Sie ihren An<br>möchten, können<br>einloggen.     | Vurde übermittelt<br>Vertrauen, der Antrag mit der Numm<br>ner b2510BP9GG21PHWDPQ eingegar<br>rund um Ihren Antrag stets Ihre Vorga<br>rag korrigieren oder die Antragsunter<br>ie sich mit Ihrer Vorgangsnummer un                                                  | er GBP9GG0000 ist bei u<br>ngen. Bitte geben Sie bei<br>angsnummer an.<br>lagen <u>erneut herunterla</u><br>d dem <mark>Passwort UB3tVD</mark><br>tragsunterlagen enthalt | Sie benötigen Hilfe?<br>ehealth-support@bdr.de<br>& +49 (0)30 2598 4050<br>Sie erreichen uns montags bis<br>freitags von 8:00 - 18:00 Uhr.<br>Häufig gestellte Fragen |
| So geht es                                                                                                    | whiter oder notieren sich die angege<br>Weiter:<br>gen                                                                                                    | benen Zugangsintorma                                                                                                    | tioneni                                                                                                    |
| 2. Postvollmacht     Ihre Karte wird Ihr haben Sie die Mög bevollmächtgacht anz                                                    | en per Einschreiben eigenhändig zuge<br>ichkeit, eine andere Person zum Empl                                                                                                    | istellt. Mit dieser Postvol<br>fang des Einschreibens z                                                                                                    | lmacht<br>u                                                                                                    |
| 3. Freigabe des Ar<br>Zur weiteren Prüft<br>Antragsnummer d<br>Bitte halten Sie Ihr<br>Antragsnummer te                            | trags und Zustellung der Karte<br>ng und Bearbeitung Ihres Antrags wiri<br>rich Ihre zuständige Kassenärztliche V<br>e Antragsnummer bereit. Ein Mitarbei<br>lefonisch ab.                                                                                           | d ein Abgleich der<br>'ereinigung (KV) vorgeno<br>ter Ihrer KV fragt diese                                                                                                | mmen.                                                                                                    |
|                                                                                                    |                                                                                                    |                                                                                                    |                                                                                                    |
| Ihr Antrag wird du<br>nach dieser Bestät<br>der Karte erfolgt s                                                                    | ch den zuständigen Kartenherausgeb<br>gung ist die Produktion des Praxisaus<br>pariert von Ihrer PIN per Post.                                                                                                    | er geprüft und freigegeb<br>weises möglich. Die Zust                                                                                                    | ven. Erst<br>tellung                                                                                                    |
| Ihr Antrag wird du<br>nach dieser Bestät<br>der Karte erfolgt s<br>4. Weitere Karte(n<br>Jetzt HBA besteller<br>Jetzt SMC-B bestel | ch den zuständigen Kartenherausgeb<br>gung ist die Produktion des Praxisaus<br>pariert von Ihrer PIN per Post.<br>) bestellen <i>(optional)</i><br>en                                                                                                    | er geprüft und freigeget<br>weises möglich. Die Zus                                                                                                    | ven. Erst<br>tellung                                                                                                    |
| Ihr Antrag wird du<br>nach dieser Bestät<br>der Karte erfolgt s<br>                                                                | ch den zuständigen Kartenherausgeb<br>gung ist die Produktion des Praxisaus<br>pariert von Ihrer PIN per Post.<br>) bestellen <i>(optional)</i><br>en <i>(optional)</i><br>verden die bereits erstellten Unterlage<br>nach der Korrektur also in jedem Fall a<br>er. | er geprüft und freigegeb<br>weises möglich. Die Zus<br>                                                                                                    | en. Erst<br>tellung<br>3en Sie                                                                                                    |

# Die Berechtigungsprüfung der gematik

Die gematik prüft die Berechtigung der antragstellenden Privatärztinnen und Privatärzte anhand folgender Informationen und Unterlagen:

- Mitgliedsbescheinigung der Ärztekammer verbunden mit der Bestätigung der privatärztlichen
   Praxistätigkeit auf Basis einer Selbstauskunft der Antragstellerin bzw. des Antragstellers
- Vorgangsnummer des Kartenantrages

Senden Sie diese bitte per E-Mail an identitaetsherausgabe@gematik.de.

Wichtig: Ohne diese Informationen und Unterlagen kann Ihr Antrag nicht freigegeben werden.

# Prüfung des Antragsstatus

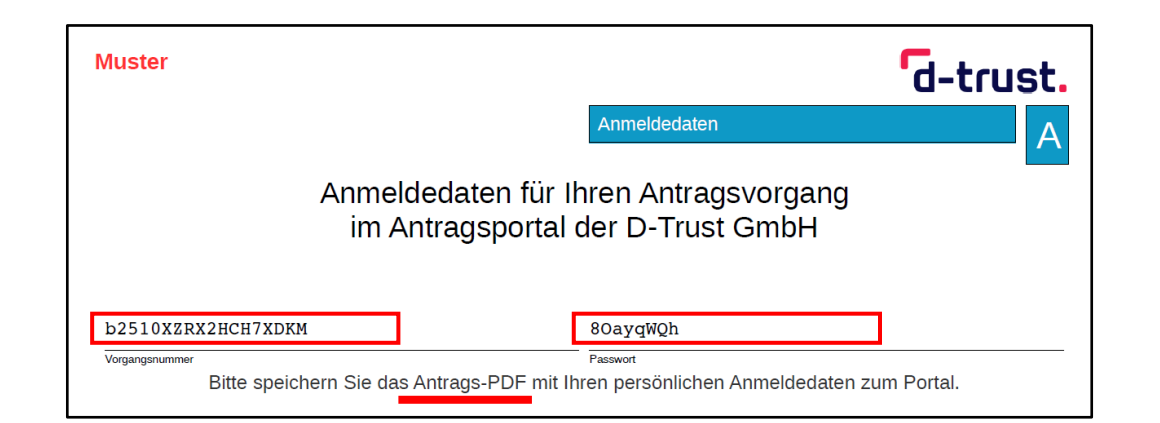

d-trust. Herzlich Willkommen im Antragsportal für Heilberufsausweise. Institutionskarten und Institutionszertifikate Elektronischer Heilberufsausweis (eHBA) Institutionszertifikate (SM-B) Institutionskarte (SMC-B) Neuen Antrag stellen Neuen Antrag stellen Neuen Antrag stellen Meine angelegten Anträge aufrufen eine angelegten Anträge aufrufer Meine angelegten Anträge aufrufen 0 gematik d-trust. SMC-E 0 **Deresting** 100 H Hinweis: Bitte verzichten Sie während des Antragsprozesses auf die Browser-Rücksprung-Taste Information zum Antragsprozess eHBA rmation zum Antragsprozess SMC-B nformation zum Antragsprozess SM-B

Loggen Sie sich im Antragsportal der D-Trust (<u>ehealth.d-trust.net/antragsportal</u>) mit Ihren Anmeldedaten (**Vorgangsnummer, Passwort**) aus dem **Antragsdokument** ein. Sie können den Kartenstatus einsehen und das Antragsdokument noch einmal einsehen oder drucken.

| b2510XZRX2HCH7XDKN        |   |
|---------------------------|---|
| Passwort (falls vergeben) |   |
|                           | 0 |

# Nach Erhalt der SMC-B – Freischaltung der Karte(n)

Loggen Sie sich im Antragsportal der D-Trust (<u>ehealth.d-trust.net/antragsportal</u>) mit Ihren Anmeldedaten (**Vorgangsnummer, Passwort**) aus dem **Antragsdokument** ein.

Sie haben anschließend folgende Möglichkeiten:

- Freischalten der Karte
- Sperren der Karte
- Probleme melden

Anleitung der D-TRUST zur Freischaltung:

www.d-trust.net/files/dokumente/pdf/anleitung\_smc-b\_freischaltung.pdf

Für die **Freischaltung** werden folgende Informationen benötigt:

- Vorgangsnummer und Passwort
- **Kartennummer**, wie auf der Karte als Ausweisnummer aufgedruckt
- **SMS-TAN**, wird an die im Antrag angegebene Nummer übermittelt oder
- Service-Passwort: siehe letzte Seite Ihres Antragsdokumentes

# Nach Erhalt der Karte SMC-B – Aktivierung der Karte(n)

### Aktivierung der Karte

- Folgen Sie der Anleitung der D-TRUST, welche Ihnen mit dem PIN-Brief übermittelt wird, und führen Sie den Aktivierungsprozess zusammen mit dem IT-Support aus
  - Entweder stecken Sie die Karte SMC-B in das eHealth-Kartenterminal und folgen den Anweisungen in der Primärsystemsoftware oder in der Konnektor-Administrationsoberfläche
  - Oder verwenden Sie ein handelsübliches Kartenlesegerät zusammen mit der Software "D-Trust Card Assistant"
- Geben Sie die Transport-PIN aus Ihrem PIN-Brief ein
- Vergeben Sie eine persönliche 6-8-stellige PIN bestehend aus Zahlen von 0-9

Merken Sie sich die selbstgewählte PIN bzw. bewahren Sie diese sicher auf. Sie benötigen die PIN der Karte SMC-B immer beim Starten der Systeme. Ohne PIN kein Zugang zur TI.

# **Nach Erhalt der SMC-B – Information zur Telematik-ID**

Im Antragsprozess wird Ihrer Organisation durch die gematik eine s.g. Telematik-ID zugewiesen. Diese ID ist das eindeutige Identifizierungsmerkmal innerhalb der TI.

Die **D-TRUST übermittelt** dem Antragsteller die **Telematik-ID** per **E-Mail** nach der Freigabe des Antrages durch die gematik und im **PIN-Brief.** 

# Pflege der Einträge im Verzeichnisdienst der TI

#### Wann erfolgt der Ersteintrag im Verzeichnisdienst der TI?

 Nach erfolgreicher Freischaltung der Karte(n) SMC-B wird durch die D-TRUST im Auftrag der gematik der korrespondierende Verzeichnisdiensteintrag angelegt

### Wer ist für die Pflege der Verzeichnisdiensteinträge zuständig?

 Die Pflege der existierenden Verzeichnisdiensteinträge im Herausgabebereich der gematik verantwortet die gematik selbst

### Wie können Einträge im Verzeichnisdienst geändert werden?

- Bei einem Änderungsbedarf senden Sie bitte einen Änderungsantrag zur Anpassung Ihres Verzeichnisdiensteintrages formlos an die E-Mail <u>identitaetsherausgabe@gematik.de</u> mit den folgenden Informationen:
  - Vorgangsnummer des korrespondierenden Kartenantrages
  - Beschreibung der gewünschten Änderung

# Weitere Informationen zur SMC-B

### Produktseite der Bundesdruckerei inkl. FAQs:

• <u>www.bundesdruckerei.de/de/loesungen/SMC-B</u>

#### Informationen zum Antragsprozess allgemein:

• <u>www.bundesdruckerei.de/system/files/dokumente/pdf/Schritt-fuer-Schritt\_zur\_SMCB.pdf</u>

### Hotline der D-Trust:

- Montag bis Freitag von 8:00 bis 18:00 Uhr
- Telefonnummer + 49 (0)30 2598 4050

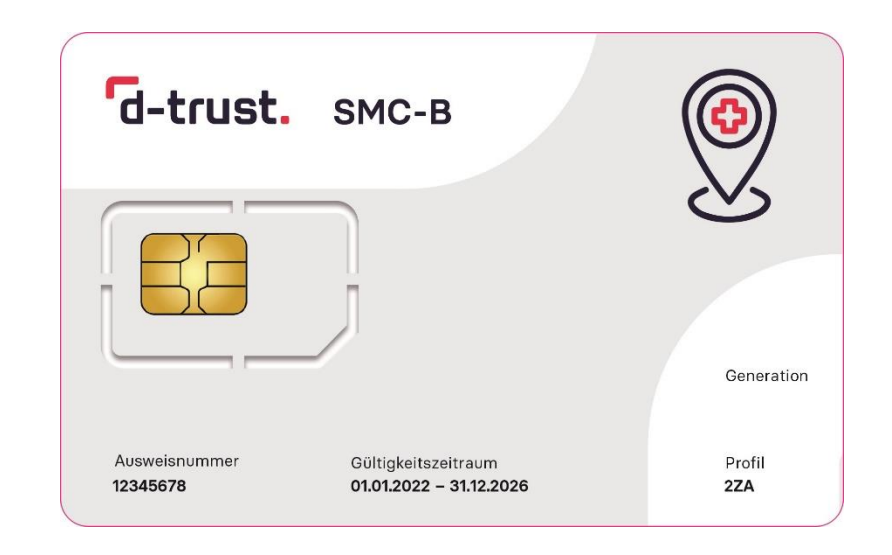